## Créer un pinceau signature :

Comment ajouter une signature sur une photo très simplement en pouvant moduler la taille ainsi que la couleur :

Ouvrir sous Photoshop un nouveau document de, par exemple, 600 x 800 pixels, résolution 300 pixels, couleur RVB 8bits blanc.

Aller dans l'outil Texte et choisir la taille 18pt par exemple et la police de caractère ( dans mon exemple : « Photograph signature » à télécharger sur <u>https://www.dafont.com/fr/</u> ), pour créer votre signature. Une fois celle-ci effectuée, sauvegarder-la en .jpeg dans un dossier ou vous pourrez la retrouver facilement.

Importer cette photo sous Photoshop et ouvrir l'outil Rectangle de sélection pour effectuer une sélection très serrée autour de la signature.

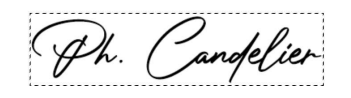

Puis faire : Éditions  $\Rightarrow$  Définir une forme prédéfinie. Dans la boîte de dialogue qui apparaît, renommer la forme en « Signature » et cliquer sur OK.

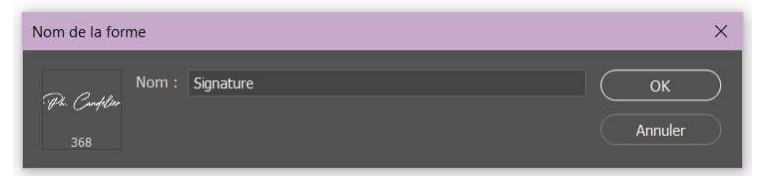

La forme ainsi créée apparaît désormais en bas de la liste de Formes de l'outil Pinceau.

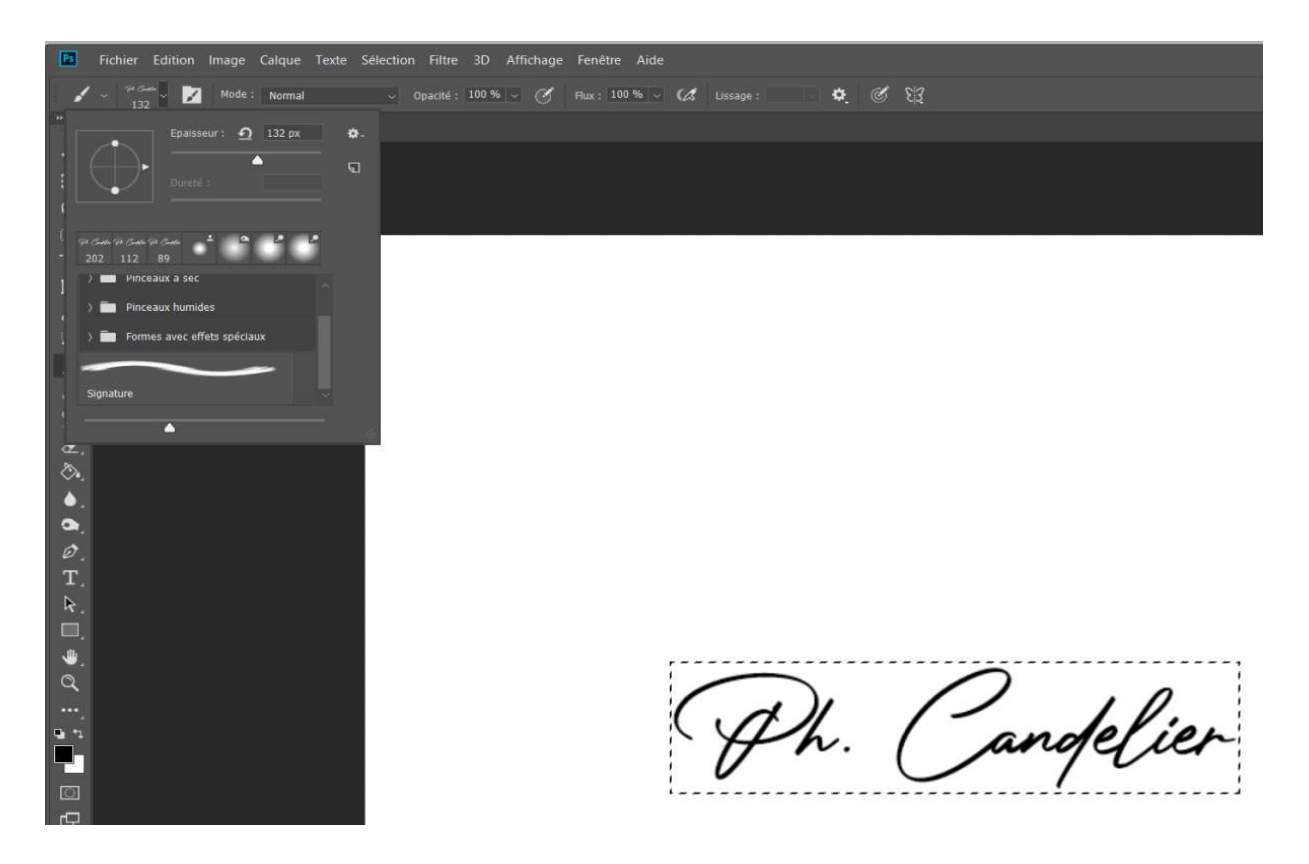

Maintenant, comme vous avez créé une forme avec votre signature :

- 1. Vous pouvez la rétrécir ou l'agrandir en utilisant le curseur Épaisseur des formes de pinceaux.
- 2. Vous pouvez, comme n'importe quel autre pinceau, modifier la couleur en choisissant une couleur dans le sélecteur de couleurs de l'outil couleur.

Pour appliquer votre signature, il faut commencer par créer un nouveau calque (CTRL + J) ce qui vous permettra, à l'aide du curseur opacité de l'onglet "calque" et en se positionnant sur ce nouveau calque, de moduler son intensité. Il suffit ensuite de cliquer n'importe où sur la photo mais en faisant attention à ne pas bouger la souris quand vous cliquez. (Sinon votre signature sera dupliquée plusieurs fois).

Et ne pas oublier aussi d'aplatir l'image en se positionnant sur le calque "Arrière-plan".